## Konica Minolta

## Changing Driver of a Printer in Windows

Author: Marc Lavoie

Version: 1.0

Date: February 24, 2016

## Changing Driver of a Printer in Windows

- There is information you need to have ready before you download and install the proper driver for your new printer:
  - Your computer's operating system. Follow the steps below to find this information.
    - Open a web browser and go to: <u>http://whatsmyos.com/</u>
  - The Model Name of your area's printer (located on a sticker on the printer)
  - The network Host Name (located on a sticker on the printer)
- Why might you have to manually change the printer driver?
  - You go to setup Secure Print, Account Track, finishing feature, etc. and you find that one or more features that you need is missing from the printer options. This is an indication of an incorrect driver is being used.
  - The autodetection phase during the installation of the printer did not correctly detect which driver to use. It may have selected a Generic Konica Minolta driver (Windows 8 and Windows 10 are more prone to this), a FAX driver, or in very rare circumstances, have picked the incorrect driver series.

- How to determine if you have an incorrect driver?
  - $\circ~$  Ensure that the correct driver is being used.
  - Go to Control Panel → Devices and Printers
  - Right click on the desired printer
  - Select Printer Properties
  - o Click the Advanced tab

| 🖶 Killam-B304 I       | properties         |                |                      |          |                     |          |       | ×    |
|-----------------------|--------------------|----------------|----------------------|----------|---------------------|----------|-------|------|
| General Sharin        | g Ports            | Advanced       | Color Management     | Security | Configure           | Settings |       |      |
| Always av             | ailable            |                |                      |          |                     |          |       |      |
| Available f           | rom                | 12:00 AM       | To To                | 12:00    | AM                  | ×        |       |      |
| Priority:             | 1                  | *              |                      |          |                     |          |       |      |
| Dri <u>v</u> er:      | KONICA             | MINOLTA 47     | '50 Series FAX       |          | Ne <u>w</u> Driver. |          |       |      |
| Spool prin            | t docume           | nts so progra  | ım finishes printing | j faster |                     |          |       |      |
| © S <u>t</u> art p    | rinting aft        | er last page i | s spooled            |          |                     |          |       |      |
| Start p               | rinting <u>i</u> m | mediately      |                      |          |                     |          |       |      |
| Print direct          | tly to the p       | orinter        |                      |          |                     |          |       |      |
| <u>H</u> old misr     | natched de         | ocuments       |                      |          |                     |          |       |      |
| ✓ P <u>r</u> int spoo | led docum          | nents first    |                      |          |                     |          |       |      |
| <u>K</u> eep print    | ed docum           | ents           |                      |          |                     |          |       |      |
| Enable ad             | vanced pri         | nting feature  | 5                    |          |                     |          |       |      |
| Printing [            | )e <u>f</u> aults  | Pri <u>n</u> t | Processor            | Separa   | at <u>o</u> r Page  |          |       |      |
|                       |                    |                |                      |          |                     |          |       |      |
|                       |                    |                |                      |          |                     |          |       |      |
|                       |                    |                |                      |          | ок 🛛                | Cancel   | Apply | Help |

Note the available tabs may not match the picture as some tabs can be dependent on the driver installed. However, the **Advanced** tab should be there regardless of the type of driver installed. • Look at the driver.

| 🖶 Killam-B304 Properties                                                                            | ×    |
|----------------------------------------------------------------------------------------------------|------|
| General Sharing Ports Advanced Color Management Security Configure Settings                         |      |
| Always available                                                                                    |      |
| C Available from 12:00 AM                                                                           |      |
| Priority: 1                                                                                         |      |
| Dri⊻er KONICA MINOLTA 4750 Series FAX 		 N⊻ Driver                                                  |      |
|                                                                                                    |      |
| Spool print documents so program finishes printing faster Start printing after last page is spooled |      |
| Start printing immediately                                                                          |      |
| Print <u>directly</u> to the printer                                                                |      |
| Hold mismatched documents                                                                           |      |
| V Print spooled documents first                                                                     |      |
| Keep printed documents                                                                              |      |
| Lable advanced printing features                                                                    |      |
| Printing Defaults Print Processor Separator Page                                                    |      |
|                                                                                                    |      |
|                                                                                                    |      |
| OK Cancel Apply                                                                                     | Help |

- If you see one of the following drivers, a generic driver was used. This happens more often in Windows 8 and Windows 10.
  - KONICA MINOLTA PS BW Laser Class Driver
  - KONICA MINOLTA PS Color Laser Class Driver
  - KONICA MINOLTA XPS BW Laser Class Driver
  - KONICA MINOLTA XPS Color Laser Class Driver
- It is also possible that a FAX driver was used instead of a normal printer driver. If the intention is to print and not fax, then the driver needs to be changed to a printer driver.

- How to determine the correct driver?
  - Take note that the Driver Name matches the name of the model series. It does not necessarily match the names of the individual models that it supports.
  - Examine the following table:

| Supported Models          | Driver Name                      |
|---------------------------|----------------------------------|
| BizHub 224, 364, 454, 554 | KONICA MINOLTA 554eSeriesPCL     |
| BizHub 227, 287, 367      | KONICA MINOLTA 367SeriesPCL      |
| BizHub 4000P, 4700P       | KONICA MINOLTA 4700PSeries PCL6  |
| BizHub 4050, 4750         | KONICA MINOLTA 4750 Series PCL6  |
| BizHub C224, C284, C364   | KONICA MINOLTA C364SeriesPCL     |
| BizHub C258, C308, C368   | KONICA MINOLTA C368SeriesPCL     |
| BizHub C454, C554         | KONICA MINOLTA C554SeriesPCL     |
| BizHub C3350, C3850       | KONICA MINOLTA C3850 Series PCL6 |

- How to change the driver?
  - Go to Control Panel → Devices and Printers
  - Right click on the desired printer
  - o Select Printer Properties context menu item
  - Click the **Advanced** tab

| Killam-B30                                                                                                    | 4 Properties                                                              |                                                           | 1                              |                      |         |          |     |      | ×    |
|----------------------------------------------------------------------------------------------------|---------------------------------------------------------------------------|-----------------------------------------------------------|--------------------------------|----------------------|---------|----------|-----|------|------|
| General Sha                                                                                                    | aring Ports                                                               | Advanced                                                  | Color Management               | Security Con         | figure  | Settings |     |      |      |
| Always     Available     Available | available<br>le from                                                      | 12:00 AM                                                  | To                             | 12:00 AM             |         | A        |     |      |      |
| Priority:                                                                                                    | 1                                                                         | ×                                                         |                                |                      |         |          |     |      |      |
| Driver:                                                                                                    | KONICA                                                                    | MINOLTA 475                                               | 0 Series FAX                   | ▼ New                | Driver. | ]        |     |      |      |
| <ul> <li>Spool pr</li> <li>Start</li> <li>Start</li> <li>Print dir</li> </ul>                                                                                                    | rint docume<br>t printing aft<br>t printing <u>i</u> m<br>rectly to the p | nts so prograr<br>er last page is<br>mediately<br>printer | n finishes printing<br>spooled | g faster             |         |          |     |      |      |
| ■ <u>H</u> old mi ▼ Print sport                                                                                                    | ismatched do                                                              | ocuments<br>nents first                                   |                                |                      |         |          |     |      |      |
| 🔲 <u>K</u> eep pri                                                                                                    | inted docum                                                               | ents                                                      |                                |                      |         |          |     |      |      |
| ✓ Enable a Printing                                                                                                    | advanced pri<br>g De <u>f</u> aults                                       | nting features                                            | Processor                      | Separat <u>o</u> r F | age     |          |     |      |      |
|                                                                                                    |                                                                           |                                                           |                                | ОК                   |         | Cancel   | Арр | ly 📄 | Help |

• Click the **New Driver...** button.

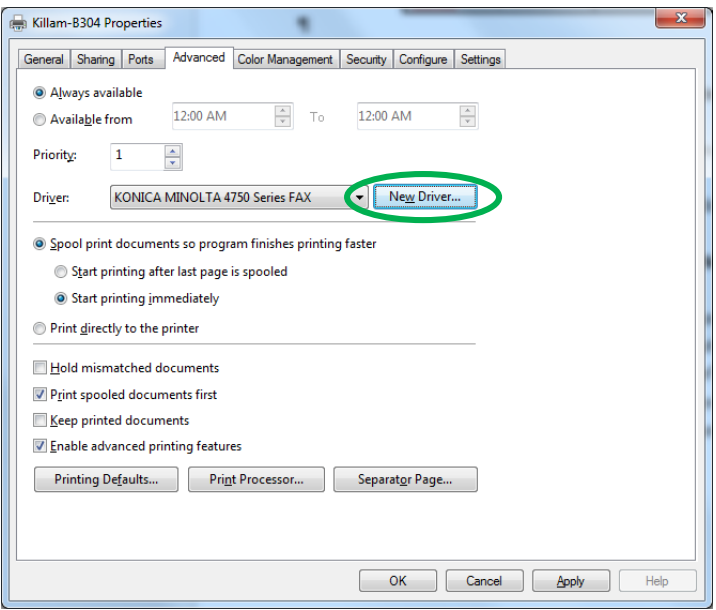

The Add Printer Driver wizard appears

• Click the **Next** button

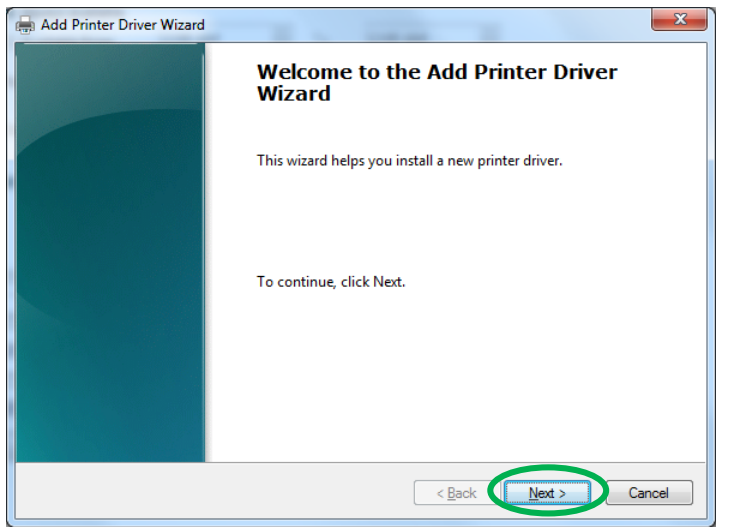

The Printer Driver Selection screen appears.

o Under Manufacturer, select KONICA MINOLTA

| Add Printer Driver Wizard                                      | ×                                                                                              |
|----------------------------------------------------------------|------------------------------------------------------------------------------------------------|
| Printer Driver Selection<br>The manufacturer and model determ  | ine which printer driver to use.                                                               |
| Select the manufacturer and<br>listed, click Have Disk to sele | model of the printer driver to install. If the driver you want is not set the driver you want. |
| If Windows Update is availab                                   | ole, click it for more drivers for this processor and operating system.                        |
| Manufacturer                                                   | Printers                                                                                       |
|                                                                | KONICA MINOLTA 300F3(F)                                                                        |
| Lanier                                                         |                                                                                                |
| This driver is digitally signed.                               | <u>W</u> indows Update <u>H</u> ave Disk                                                       |
|                                                                | < <u>₿</u> ack <u>N</u> ext > Cancel                                                           |

• Under **Printers**, select the appropriate driver from the list. You may have to scroll up or down as appropriate.

| Add Printer Driver Wizard                                                                                                    |                                                                         |  |  |  |  |  |
|----------------------------------------------------------------------------------------------------|-------------------------------------------------------------------------|--|--|--|--|--|
| Printer Driver Selection<br>The manufacturer and model determ                                                                                            | ine which printer driver to use.                                        |  |  |  |  |  |
| Select the manufacturer and model of the printer driver to install. If the driver you want is not listed, click Have Disk to select the driver you want. |                                                                         |  |  |  |  |  |
| If Windows Update is availab                                                                                                    | ole, click it for more drivers for this processor and operating system. |  |  |  |  |  |
|                                                                                                    |                                                                         |  |  |  |  |  |
| Manufacturer                                                                                                    | Printers                                                                |  |  |  |  |  |
| infotec                                                                                                    | KONICA MINOLTA 360PS(P)                                                 |  |  |  |  |  |
| KONICA MINOLTA                                                                                                    | 🖙 KONICA MINOLTA 367SeriesFAX                                           |  |  |  |  |  |
| Kyocera                                                                                                    | KONICA MINOLTA 367SeriesPCL                                             |  |  |  |  |  |
| Lanier                                                                                                    | KONICA MINOLTA 40P PS PPD                                               |  |  |  |  |  |
| L anna a da                                                                                                    |                                                                         |  |  |  |  |  |
| 📑 This driver is digitally signed.                                                                                                    | Windows Update Have Disk                                                |  |  |  |  |  |
| Tell me why driver signing is imp                                                                                                    | ortant                                                                  |  |  |  |  |  |
|                                                                                                    | < Back Next > Cancel                                                    |  |  |  |  |  |

- If the appropriate driver is not available, remember that the Driver Series Name may not match the model name. See "How to determine the correct driver?" above.
- If you see only the generic drivers or incorrect series driver, then the correct drivers were never installed. Download and install the driver from: <u>http://mfd.dal.ca</u>

• Click the **Next** button.

| Add Printer Driver Wizard                                                                                                    |  |  |  |  |  |  |
|----------------------------------------------------------------------------------------------------|--|--|--|--|--|--|
| Printer Driver Selection<br>The manufacturer and model determine which printer driver to use.                                                                                                    |  |  |  |  |  |  |
| Select the manufacturer and model of the printer driver to install. If the driver you want is not<br>listed, click Have Disk to select the driver you want.<br>If Windows Update is available, click it for more drivers for this processor and operating system.                                                                                                    |  |  |  |  |  |  |
| Manufacturer       Printers         infotec       KONICA MINOLTA 360PS(P)         KONICA MINOLTA       KONICA MINOLTA 367SeriesFAX         Kyocera       KONICA MINOLTA 367SeriesFAX         Lanier       KONICA MINOLTA 40P PS PPD         Lenner       KONICA MINOLTA 400P SS PPD         Lenner       Konica Minol TA 400P SS PPD         Lenner       Konica Minol TA 400P SS PPD         Lenner       Konica Minol TA 400P SS PPD         Lenner       Konica Minol TA 400P SS PPD         Lenner       Konica Minol TA 400P SS PPD         Lenner       Konica Minol TA 400P SS PPD |  |  |  |  |  |  |
| < Back Net > Cancel                                                                                                    |  |  |  |  |  |  |

This brings up the **Completing the Add Printer Driver Wizard** screen.

• Click the **Finish** button.

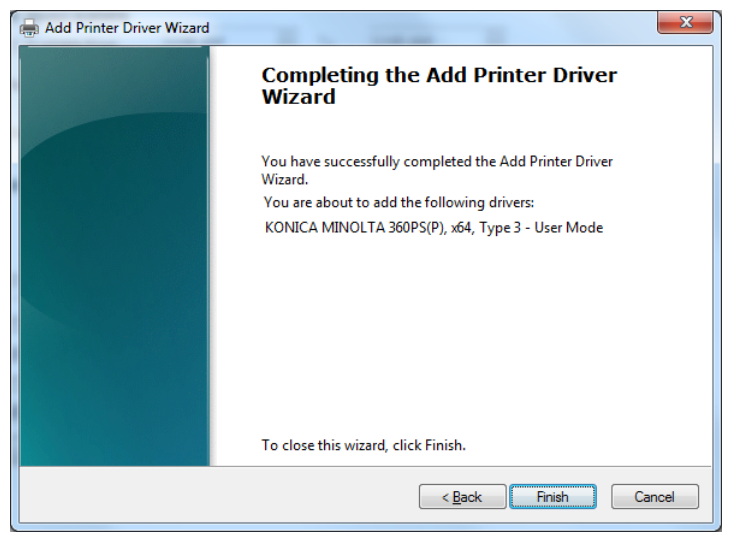

This will finish the installation process.